## Parking in Wells

Please visit <u>YourParkingSpace - Find & Book Hourly, Daily & Monthly Parking</u> online, or open the app on your phone (App can be downloaded from Play Store for Android, or App Store for iPhone)

This will open the screen below:

| PARKING SPACE. | How it works $\lor$ Top locations $\lor$ Company $\lor$ Parking solu            | tions 🗸 🛛 A Log in Sign up 🛛 😰 List your space for f |
|----------------|---------------------------------------------------------------------------------|------------------------------------------------------|
|                | Find and book parking<br>in seconds.                                            |                                                      |
|                | ✓ Space availability guarantee ✓ Satisfaction guarantee ✓ Tried & trusted brand |                                                      |
|                | Monthly Hourly                                                                  |                                                      |
|                | Where would you like to park?                                                   |                                                      |
|                | Start parking from<br>The Bth Dec 2022                                          | line -                                               |
|                | Show parking spaces                                                             |                                                      |
|                |                                                                                 |                                                      |
|                | Trustpilot X X X X TrustScore: 46 +220.002 reviews                              |                                                      |
|                |                                                                                 | Ask Us A Questi                                      |

| F<br>ir | ind and bo<br>n seconds.                  | ok parking                                      |               |   |                                           |
|---------|-------------------------------------------|-------------------------------------------------|---------------|---|-------------------------------------------|
| •       | Space availability guarantee 🗸<br>Monthly | Satisfaction guarantee 🗸 Tried &                | trusted brand |   | Select 'Hourly'                           |
|         | Vells Enter after Today, 11am             | Exit before<br>Today, 4pm                       | ډ             |   | Enter Wells<br>Enter date and time needed |
| l       | Search 350,000-                           | • parking spaces                                | *             | _ | Click here                                |
| *       | Trustpilot 🗙 🗙 ★                          | TrustScore: <b>4.6</b>   <u>+ 70,000</u> review | vs            |   |                                           |

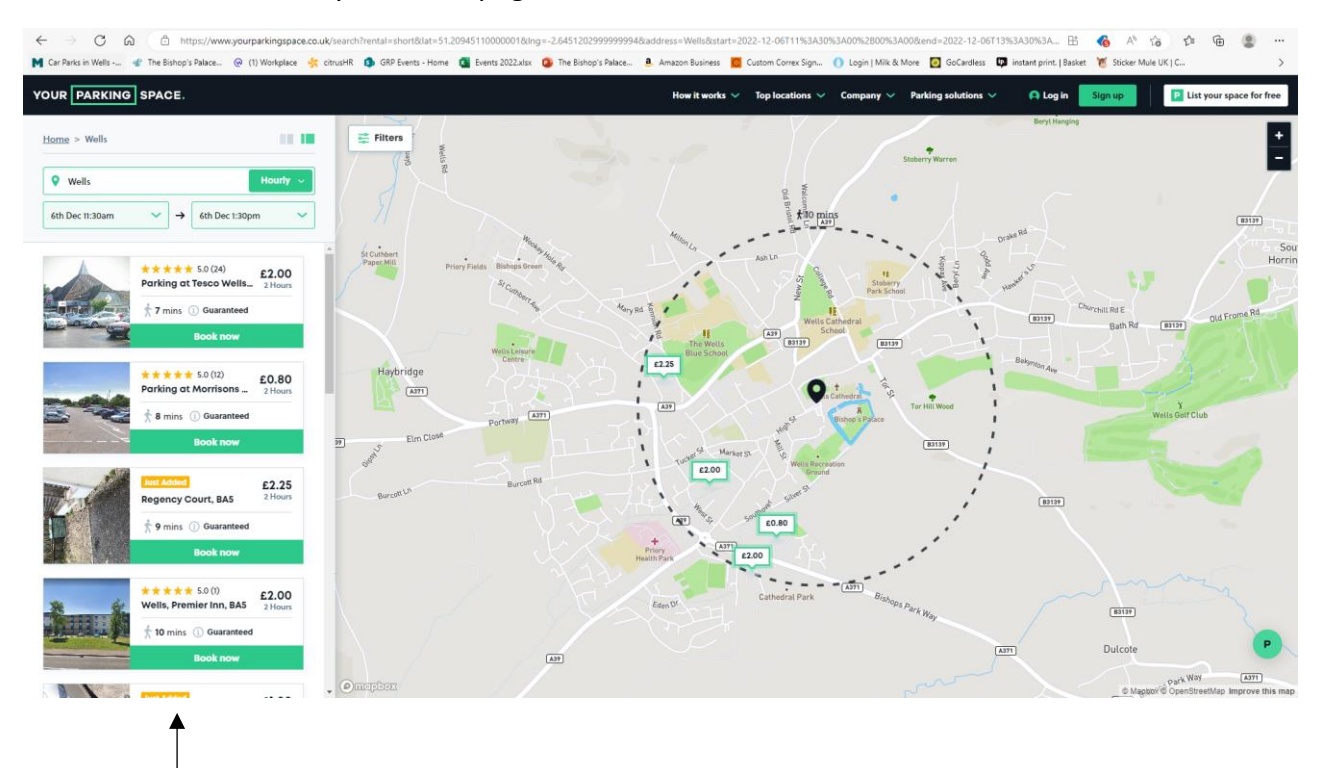

This will then then take you to this page:

Here on the right-hand side, you will see a selection of parking options with the parking prices for your selected time frame, and a map on the left showing you where these are. Please select one of these options, which will take you to the screen below:

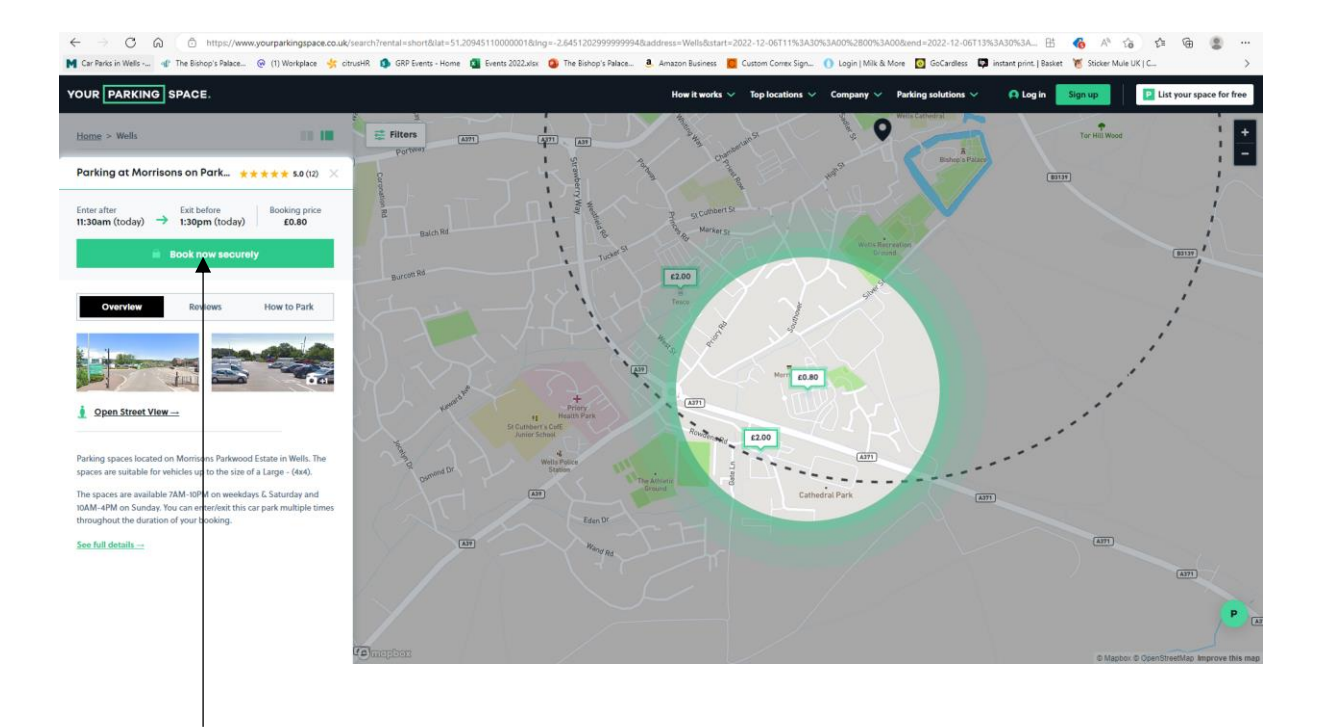

If you are happy with your selection, please select 'Book Now Securely'

This will take you through to the payment page - you are still able amend your date and time at this point, if you would like to change this:

| ← → C ⋒                                                      | .uk/locations/show/4294955702/book?start+ | 2022-12-06T11%3A30%3A00%2B00%3A00&rental        | short&end=2022-12-06T13%3A30%3A00%2B00%3A00                                                                                                    |                                 | 85 🔥 AN Go               | 1º @            |            |
|--------------------------------------------------------------|-------------------------------------------|-------------------------------------------------|----------------------------------------------------------------------------------------------------|---------------------------------|--------------------------|-----------------|------------|
| 📕 Car Parks in Wells 🐨 The Bishop's Palace 🛞 (1) Workplace 🤸 | citrusHR 🤹 GRP Events - Home 🚺 Events     | 2022.xlsx 🟮 The Bishop's Palace 💄 Amazon Busine | ss 🧧 Custom Correx Sign 🌔 Login   Milk & More 💽 G                                                                                                    | ioCardless 🔯 instant print.   B | asket 🏾 🐮 Sticker Mule U | ( ) C           | >          |
| YOUR PARKING SPACE.                                          |                                           | How it work                                     | a 🗸 Top locations 🗸 Company 🗸 Parking solut                                                                                                    | tions 🗸 🛛 😝 Log in              | Sign up                  | List your space | e for free |
|                                                              | P Your park                               | ing session.                                    | BOOKING SUMMARY<br>Parking at Morrisons on Pa<br>Estate, BAS<br>Price breakdown:<br>Booking 1 (today):                                                            | 1rkwood<br>£0.80                |                          |                 |            |
|                                                              | Today at 11:30am                          | Today at 1:30pm                                 | Subtotal:                                                                                                    | £ <b>0.80</b>                   |                          |                 | - 1        |
| Duration<br>2 hours<br>Ad                                    |                                           | Booking price<br>6.360                          | Book with confidence     Confirmation is <u>immediate</u> Zooge Instantion terviews     Trusted by over <u>1 million drivers</u> You confirmation to be hour time | s before arrival                |                          |                 |            |
|                                                              |                                           | Proceed +                                       | You're always protected<br>View our Best Price Guarantee ~                                                                                                    |                                 |                          |                 |            |
|                                                              |                                           |                                                 | Trustpilot * * *                                                                                                    | *                               |                          |                 |            |
|                                                              |                                           |                                                 |                                                                                                    |                                 |                          |                 |            |
|                                                              | Checkout                                  |                                                 |                                                                                                    |                                 |                          |                 | P          |
|                                                              |                                           |                                                 |                                                                                                    |                                 |                          |                 |            |

If not, select proceed, where you will the be asked to log in (you can set up an account if you wish) or check out as a guest – you will need to enter an email address and mobile number:

| YOUR PARKING SPACE                                                                                                    | How it works 🗸                                                                                                    | Top locations 🗸 Company 🗸 Parking solutions 🗸 🚺 Log i                                                                                                    | Sign up                       |
|----------------------------------------------------------------------------------------------------|----------------------------------------------------------------------------------------------------|----------------------------------------------------------------------------------------------------|-------------------------------|
| Enter Lizoop                                                                                                    | Booking details<br>after - East before<br>boday) - 2:08pm (today)                                                  | BOOKING SUMMARY<br>Parking at Morrisons on Parkwood<br>Estate, RAS<br>Price breakdown:<br>Booking 10daw) 68.80                                                                                                    | and a first for the second of |
| Express check                                                                                                    | Log in/Sign up                                                                                                    | Subtotal: £0.80                                                                                                    |                               |
| Already have an acc<br>simply assign th<br>Email address:<br>Enter email addres<br>Mobile number:<br>Enter mobile numb | sure? There is no need to login if you don't want to, we'll e booking to your profile after payment is processed s | Book with confidence     Confirmation is <u>immediate</u> Zobe2 TrivityDet reviews     Trusted by over <u>imilion drivers</u> Free cancellation up to 24 hours before arrival<br>time     You're always protected     View our liest Price Guarantee. ~ |                               |
|                                                                                                    | Enter vehicle details +                                                                                            | Trustpilot * * * * *                                                                                                    |                               |
| Tour vehicle                                                                                                    |                                                                                                    |                                                                                                    |                               |
| Checkout                                                                                                    |                                                                                                    |                                                                                                    | •                             |

Once these details are entered, you will be asked to enter your vehicle registration details; once completed, you will be taken through to the payment section, where you will be asked to enter your card details and confirm your payment. You will then be sent a confirmation email/ text, covering your parking for that period.